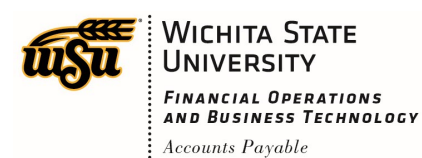

## **REVIEW PAYMENT INFORMATION**

Once a report has been exported and paid, you can view payment information.

Go to your submitted reports on the Chrome River Dashboard and click on **Submitted Last 90 Days**.

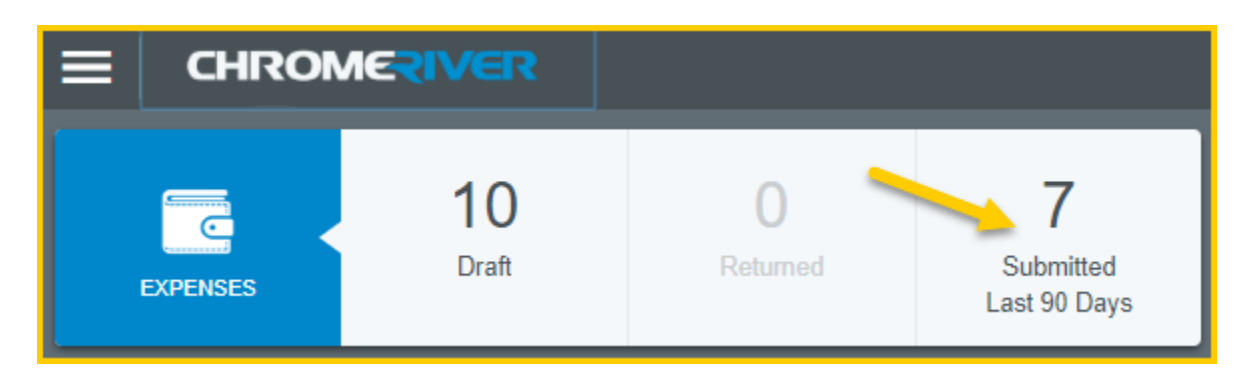

Select the report you would like to view the payment status for. Payment information is only available for reports with a status of **Partially Paid** or **Paid**.

| Submitted Expense Reports                             |            | F                          |
|-------------------------------------------------------|------------|----------------------------|
| INAV Conference 6/6/2019-6/9/2019<br>PR0019288971     | 07/05/2019 | 3.50<br>USD<br>PENDING     |
| CRUG Conference, 6/17/2019-6/18/2019<br>PR0019286247  | 07/04/2019 | 299.25<br>USD<br>PENDING   |
| Testing Interface to SMART 2 - 7-2-19<br>PR0019278986 | 07/02/2019 | 30.00<br>USD<br>PAID       |
| Spirit Conference 6/5/19-6/7/19<br>PR0019219164       | 07/01/2019 | 1,584.08<br>USD<br>PENDING |

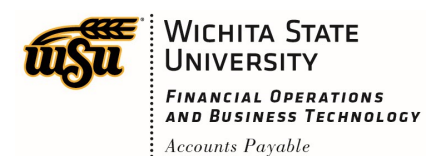

## **Chrome River User Manual**

The summary view of the report will display on the right side of the screen. Review the information presented in the **Payment Data** section.

| Open PDF ►        | Tracking      |                |              |
|-------------------|---------------|----------------|--------------|
| Testing           |               |                |              |
| Report Owner      |               | Wu Shock       |              |
| Submit Date       |               | 07/02/2019     |              |
| Expense Report ID |               | PR0019278986   |              |
| Business Purpose  |               | Testing        |              |
| $\sim$            |               |                |              |
|                   |               |                |              |
| Tracking Summary  |               |                |              |
| Paid              |               |                | 30.00 USD    |
| Payment Data      |               |                |              |
| DATE              | SMART CHECK # | BANNER CHECK # | AMOUNT (USD) |
| 07/09/2019        | 2004836493    | #V2000003      | 30.00        |